# DÉROGATIONS ACTIVITÉ TEST

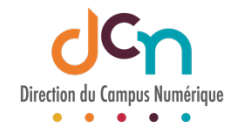

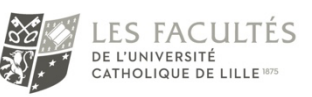

### SÉLECTIONNER LE TEST

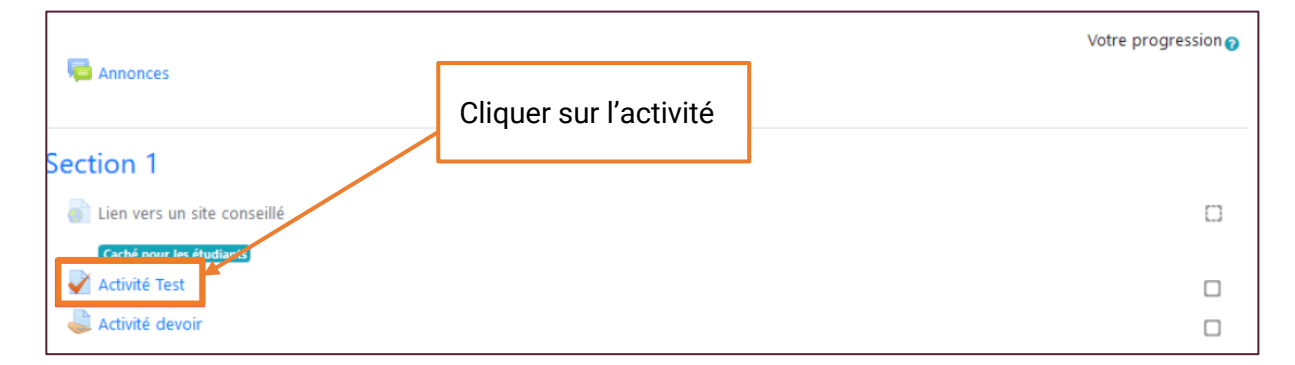

#### ACCÉDER AUX PARAMÈTRES

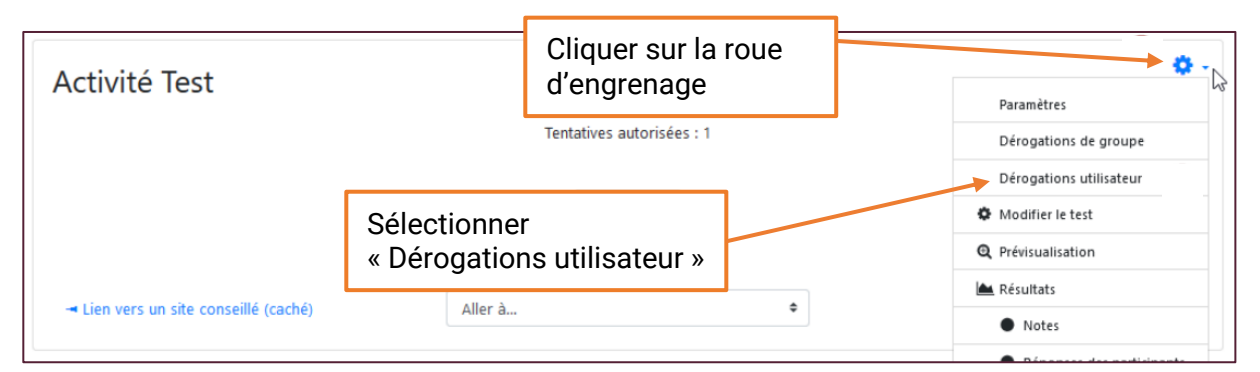

### AJOUTER UNE DÉROGATION

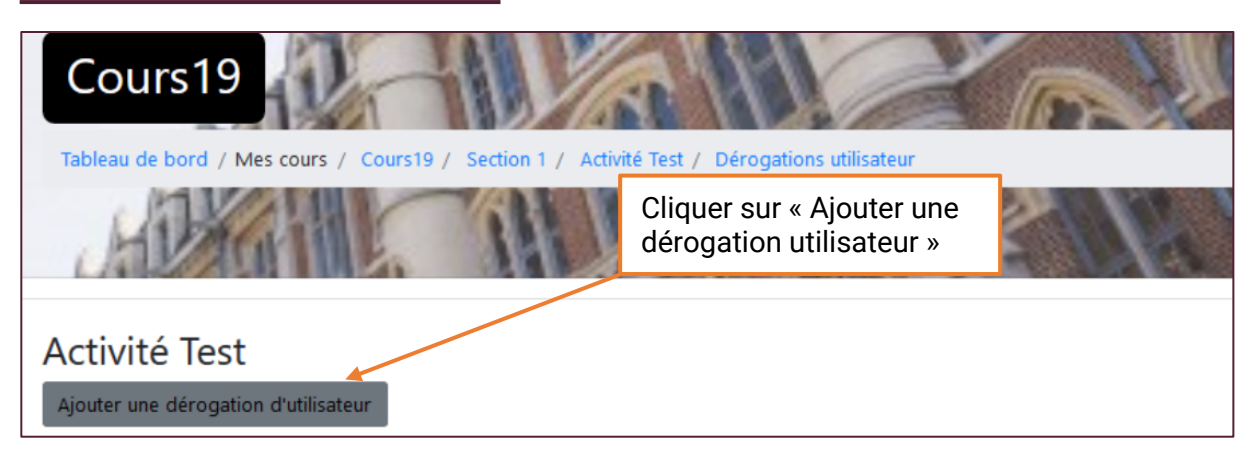

#### DÉFINIR LES PARAMÈTRES DE LA DÉROGATION

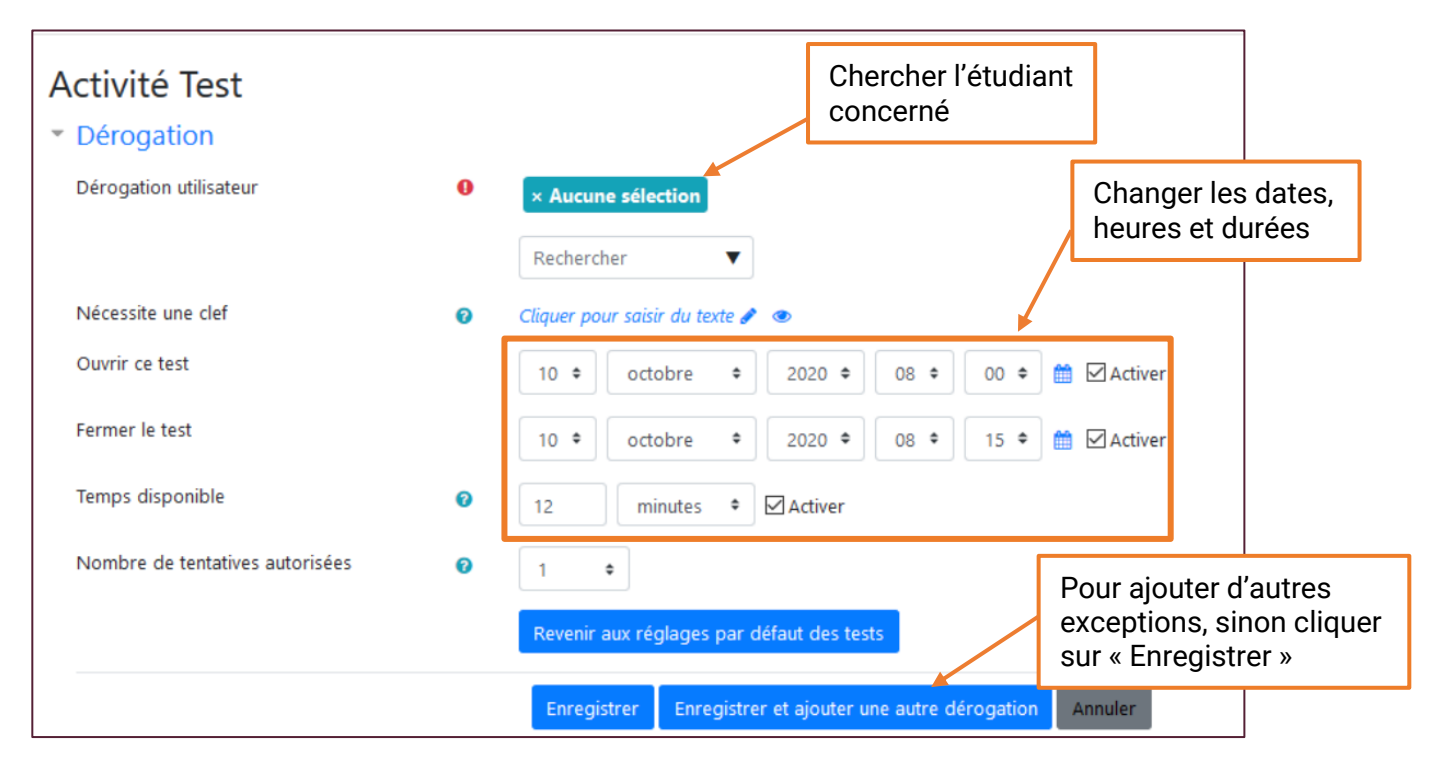

## VÉRIFIER LES DÉROGATIONS CRÉÉES

| Activité Test                        |                  |                               |        |
|--------------------------------------|------------------|-------------------------------|--------|
| Utilisateur                          | Dérogations      |                               | Action |
| Caroline DELORY                      | Le test ferme    | samedi 10 octobre 2020, 08:20 | • @ •  |
|                                      | Temps disponible | 16 min                        |        |
| Aftis Juliette                       | Le test ferme    | samedi 10 octobre 2020, 08:20 | • 2 •  |
|                                      | Temps disponible | 16 min                        |        |
| Ajouter une dérogation d'utilisateur |                  |                               |        |